# o Cisco Small Business ہجومل IP ناونع نم ققحت VoIP

### تايوتحملا

<u>قمدقملا</u> <u>دومل يلحملا IP ناونع دجأ فيك</u> <u>قلص تاذ تامولعم</u>

### <u>ةمدقملا</u>

تاجتنم دادعإ يف ةدعاسملل تالاقم ةلسلس يف ةدحاو يه ةلاقملا هذه Cisco Small Business اهتنايصو اهحالصإو اهئاطخأ فاشكتساو.

<u>q. ەجومل يلحمل IP ەجومل يا Cisco Small Business</u> <u>حومل يا IP يارەن Small Business</u>.

ىل ا لوصول ادنع اديفم Cisco Small Business مجومل يلحمل IP ناونع ىلع روثعل نوكي Cisco Small Business مجومل ا ل متباتك ديرت يذل IP ناونع فيرعتب اذه موقيس .بيول اىل قدنتسمل مجومل دادع قحفص كيدل مجوملاب صاخل IP ناونع تيسن قلاح يف ،**نيوانعل**ا طيرش يف.

امدنع اديفم هجوملل يلحملا IP ناونع ىلع روثعلا نوكي:

تحديد عنوان IP الذي تريد كتابته على شريط عناوين مستعرض الويب عند الوصول إلى صفحة إعداد الموجه المستندة إلى الويب. تعيين عنوان IP ساكن إستاتيكي على كمبيوتر لتحديد نطاق IP والمعبر الافتراضي لتعيين الكمبيوتر.

:ةيلاتانا تاوطخلا لمكأ ،Cisco Small Business هجومل يلحملا IP ناونع ىلع روثعل

توصيل الكمبيوتر بالموجه تحقق مما إذا تم تعيين الكمبيوتر على DHCP تحقق من عنوان IP الخاص بالموجه

هجوملاب رتويبمكلا ليصوت

ةيقبتملا تاوطخلا لمكأ مث هجوملا يف تنرثيإلا ذفانم نم يأب رتويبمكلا ليصوتب مق ةيلاتلا.

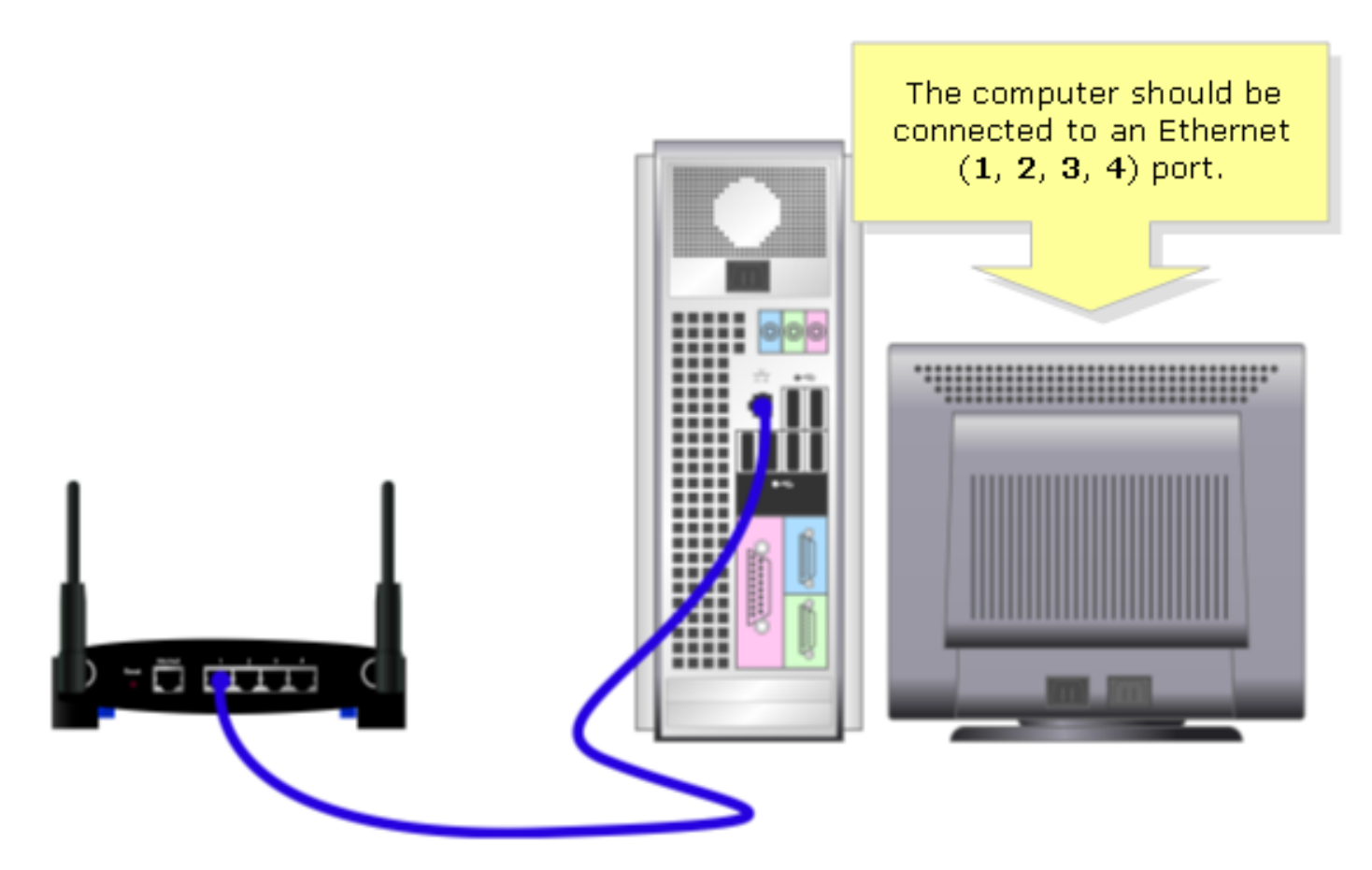

؟DHCP ىلع رتويبمكلا نييعت مت اذاٍ امم ققحت

ىلع تبثملا تنرثيإلا لوحمل TCP/IP صئاصخ نم ققحت ،ايئاقلت IP ناونع ىلع لوصحلل. رتويبمكلا.

### ەجوملاب صاخلا IP ناونع نم ققحت

ةصاخلا IP تادادعإ نم ققحت ،Cisco Small Business ەجومل يلحملا IP ناونع ىلع روثعلل IP تادادعإ نم ققحت ، ةيلاتلا تاوطخلا لمكأ ،تاميلعت ىلع لوصحلل .رتويبمكلاب.

. اينه رقنا، ME وأ Windows 98 مادختساب رتويبمكلاب صاخلا IP ناونع نم ققحتلل **:ةظحالم**.

Windows 2000/XP ليغشتلا ماظن

**1: ۃﻭﻃﺦﻝﺍ** ﻟ**ﻲﻍﺵﺕ < ﺀﺩﺏ** ﯼﻝﻉ ﺭﻕﻥﺍ.

|                      | Click <b>Run</b> .          |
|----------------------|-----------------------------|
| All Programs 🕨       | 🖅 Run                       |
|                      | Log Off 🚺 Turn Off Computer |
| 🦺 start              |                             |
| Click <b>Start</b> . |                             |

:2 ةوطخلا

.قفاوم قوف رقناو ،**حتف** لقحلا يف "cmd" بتكا ،**ليغشتلا** ةذفان حتفت اُمدنع

| Run           | Type "cmd" then                   | ? 🛛                                                 |  |
|---------------|-----------------------------------|-----------------------------------------------------|--|
| -             | click OK.<br>Internet s, and Wind | , folder, document, or<br>ows will open it for you. |  |
| <u>O</u> pen: | cmd                               | ✓                                                   |  |
|               | ОК                                | Cancel <u>B</u> rowse                               |  |

:3 ةوطخلا

.[Enter] طغضاو ،"ipconfig/all" بتكا ،MS DOS **قبلاطم ةذفان** رەظت اَمدنَع

:4 ةوطخلا

كب صاخلا مجوملل **يلحملا IP ناونع** يه **ةيضارتفالا ةباوبلا** نأ َظَحَال.

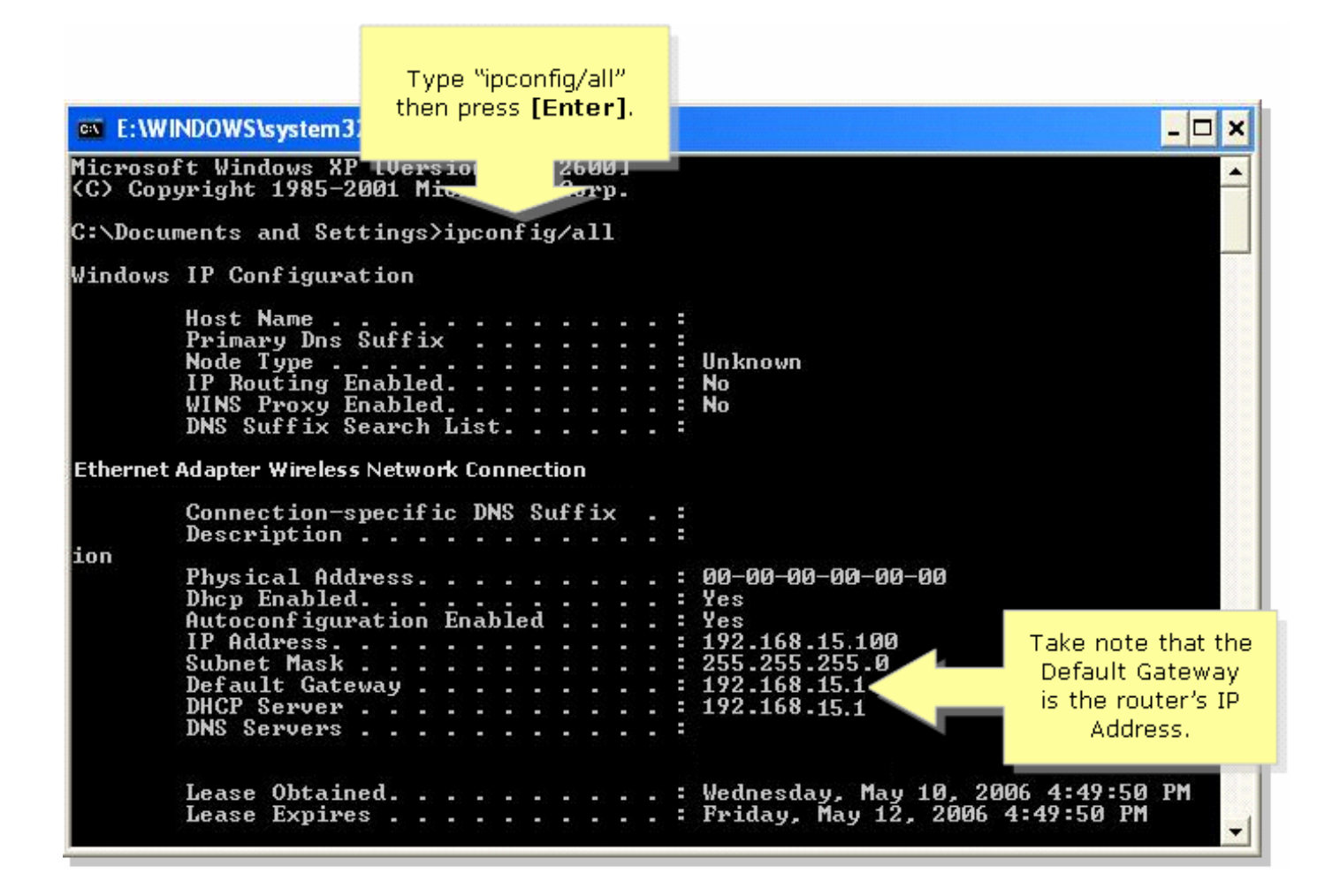

Windows 98/ME ليغشتلا ماظن

**1: ةوطخلا :** 2 ةوطخلل ةلثامم ةذفان رەظت .**ليغشت < ءدب** ىلع رقنا 2.

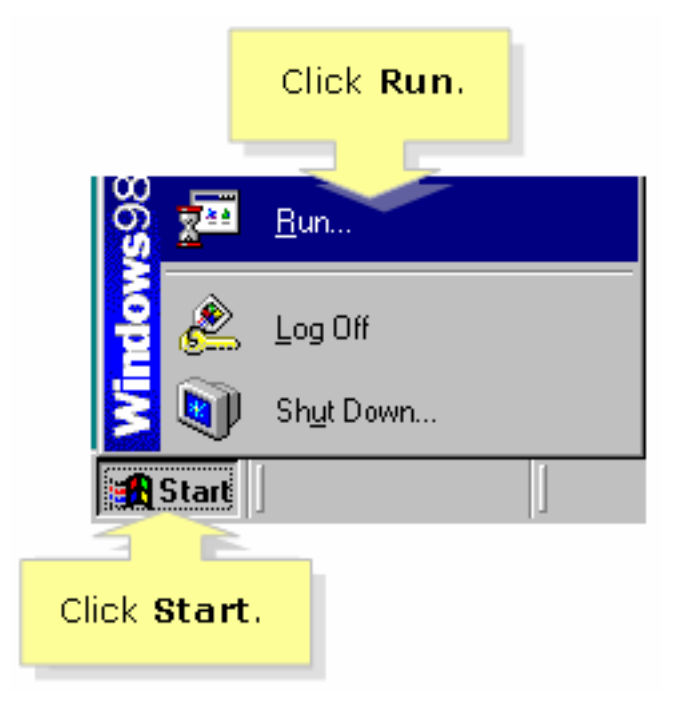

:2 ةوطخلا

.ق**فاوم** قوف رقناو ،**حتف** لقح يف "winipcfg" بتكا ،**ليغشتلا** ةذفان رهظت امدنع

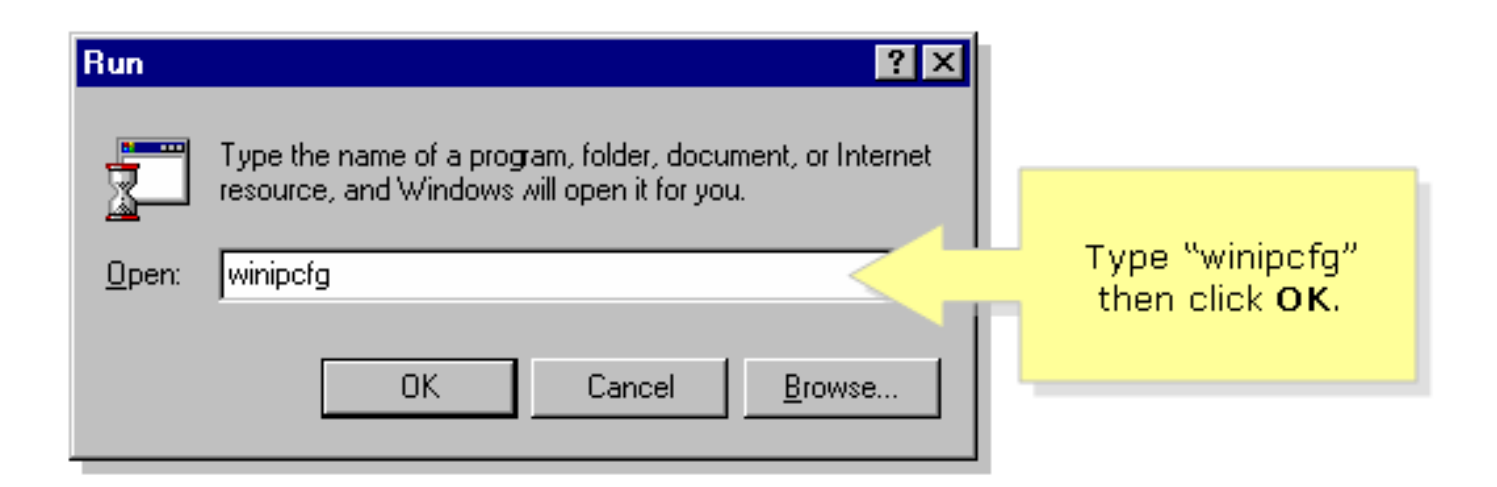

#### :3 ةوطخلا

ةمئاقلا نم رتويبمكلا همدختسي يذلا ةكبشلا لوحم ددح ،**IP نيوكت** راطإ رهظي امدّنع ةلدسنملا.

| P Configuration<br>Ethernet Adapter Information        | Linksys LNE100TX Fast Ethernel |     | Select your<br><b>Network Adapter</b><br>from the drop- |
|--------------------------------------------------------|--------------------------------|-----|---------------------------------------------------------|
| Adapter Address                                        | 00-00-00-00-00                 |     | down menu.                                              |
| IP Address                                             | 192.168.15.100                 | L ' |                                                         |
| Subnet Mask                                            | 255.255.255.0                  |     |                                                         |
| Default Gateway                                        | 192.168.15.1                   |     |                                                         |
| OK Release Renew<br>Release All Renew All More Info >> |                                |     |                                                         |

#### :4 ةوطخلا

كب صاخلا هجوملل **يلحملا IP ناونع** نوكتس **ةيضارتفالا ةباوبلا** نأً ظَحَال.

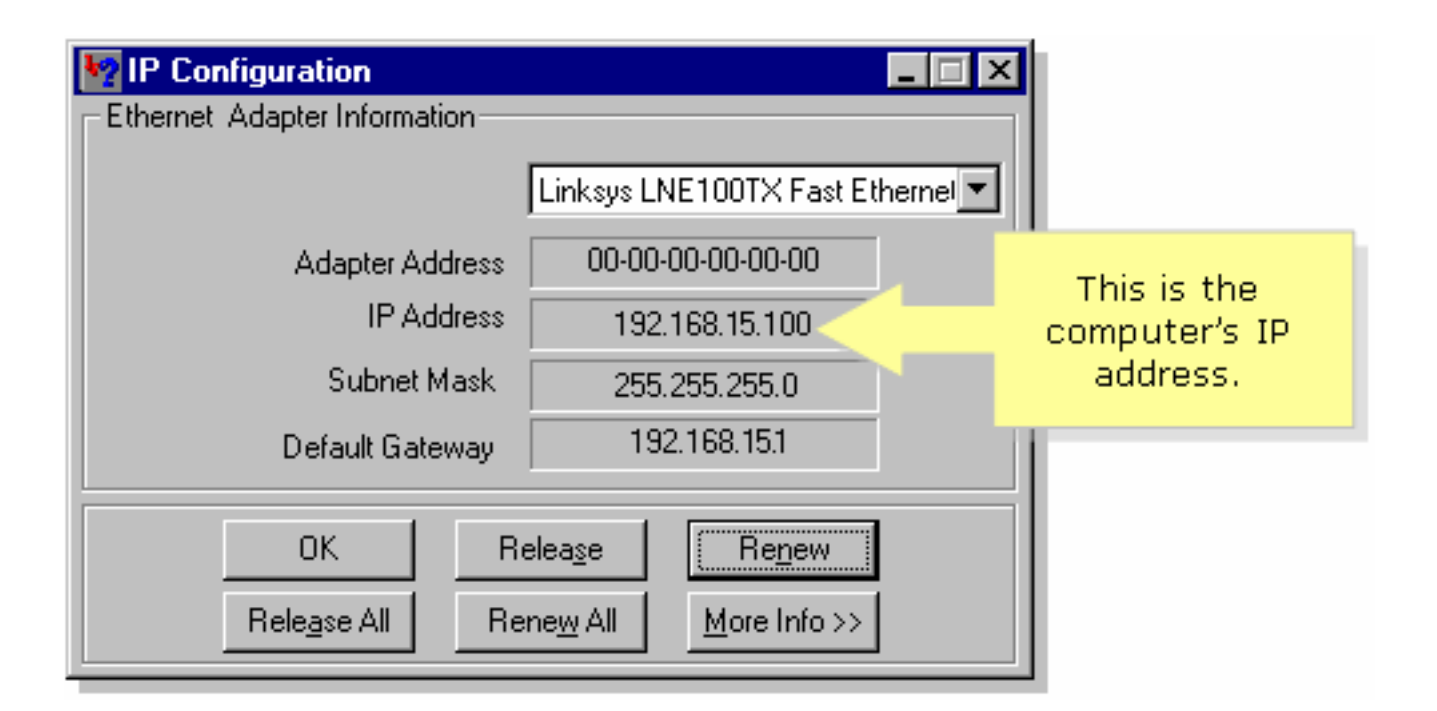

## <u>ةلص تاذ تامولعم</u>

• <u>Cisco Systems - تادنتسملاو ينقتلا معدلا</u>

ةمجرتاا مذه لوح

تمجرت Cisco تايان تايانق تال نم قعومجم مادختساب دنتسمل اذه Cisco تمجرت ملاعل العامي عيمج يف نيم دختسمل لمعد يوتحم ميدقت لقيرشبل و امك ققيقد نوكت نل قيل قمجرت لضفاً نأ قظعالم يجرُي .قصاخل امهتغلب Cisco ياخت .فرتحم مجرتم اممدقي يتل القيفارت عال قمجرت اعم ل احل اوه يل إ أم اد عوجرل اب يصوُتو تامجرت الاذة ققد نع اهتي لوئسم Systems الما يا إ أم الا عنه يل الان الانتيام الال الانتيال الانت الما